# Authorisation control

In Webdesk EWP, permissions can be specifically controlled for each individual action, configuration or process reference. Each permission is made up of the **action permission** and the corresponding **viewing permission**.

Authorisations for various actions can be assigned in the following ways:

- via the action
- via the person
- via the group or
- via a role.

#### To the detailed sub-articles:

| Aktionsberechtigung/Berechtigungstypen <sup>1</sup> | <b>Einsichtserlaubnis<sup>2</sup></b> |
|-----------------------------------------------------|---------------------------------------|
| Berechtigungen vergeben und steuern <sup>3</sup>    |                                       |

#### Action permission/permission types

The **action permission** determines who can access an action. There are several different **authorisation types**<sup>4</sup> to enable individual assignments:

- Client permission
- Group permission
- Personal permission
- Role permission

#### View(ing) permission

The **viewing permission**<sup>5</sup>, also referred to as a **competence target**, corresponds to an explicit definition of special persons, groups, etc. that may be viewed when an action is executed.

Example: in the case of an evaluation list, the viewing permission is used to define persons or groups that can be called up during the query (via the organisation chart or a favourites list).

The viewing permission varies depending on the **type of action permission**. The following access authorisation types are available:

- own person
- Org unit
- Org unit and subordinate units
- Role competence
- Special (arbitrary persons & groups)
- own client
- All clients

#### **Negative permission**

With a **negative authorisation**, certain persons or groups can be excluded from general authorisation (access to an action).

## Checking assigned permissions for actions

If you want to check who has authorisation for a specific action/configuration/process reference, you can do this either via the action itself or via the menu tree.

### Authorisation check via the menu tree

This is the quickest way to check who has authorisation for a specific action/configuration or process reference.

Click on the menu item "Menu & actions" > Menu maintenance

- Click on the desired action in the menu tree
- An overview of the authorisations appears on the right-hand side

#### Authorisation check via the action

Authorisations can also be checked directly via the action or configuration (or process reference). To do this, click on the menu item Menu & Actions > Actions

- Search for the desired action > Click
- Permissions tab
- 1. /daisy/webdesk-manual-admin/2650-dsy.html?language=4
- 2. /daisy/webdesk-manual-admin/2656-dsy.html?language=4
- 3. /daisy/webdesk-manual-admin/8588-dsy.html?language=4
- 4. /daisy/webdesk-manual-admin/2650-dsy.html?language=4
- 5. /daisy/webdesk-manual-admin/2656-dsy.html?language=4